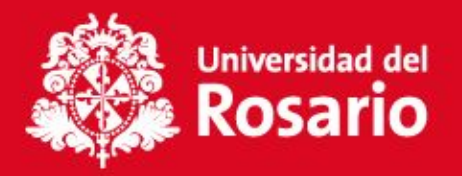

# INSTRUCTIVO DE DEVOLUCIONES

### RECOMENDACIONES

Por favor tener en cuenta las siguientes recomendaciones antes de radicar tu solicitud de devolución:

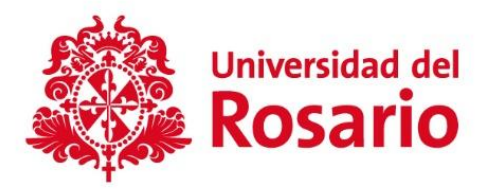

- 1. El dinero que se desembolse por devoluciones se hará a la cuenta que se encuentre a nombre del estudiante con quien se tiene el contrato educativo, salvo en los casos de menores de edad cuya devolución se hará a sus padres o acudientes y cuando se trate de estudiantes financiados por programas del Estado, cuyo reembolso se hará a la entidad respectiva. La Universidad no se hace responsable frente a terceros que hayan pagado los derechos pecuniarios del estudiante
- 2. Si tienes una deuda con la Universidad, primero se realizará el cruce con la deuda y el valor restante será el que se te devuelva
- 3. No se realizan devoluciones a cuentas NEQUI o DAVIPLATA.
- 4. Si realizaste el pago con ICETEX, el dinero se devolverá a esta entidad, ya que son recursos públicos.
- 5. Si tienes una beca o descuento en el recibo de matrícula y requieres devolución por un beneficio adicional, recuerda que se tramitará de acuerdo con la <u>normativa 1433 pregrado</u> y <u>normativa 1434 posgrado</u>. Las becas y descuentos no son acumulables y en caso de concurrir con otro beneficio, se aplicará el principio de favorabilidad

#### Declaración estudiante mayor de edad

declaro con la presente solicitud de devolución que los dineros con los cuales pagué los derechos pecuniarios a la Universidad son recursos propios o, en su defecto, que soy la persona responsable por los giros que reciba frente a terceros que hayan financiado o pagado mis derechos pecuniarios a la Universidad, a al cual eximo de cualquier responsabilidad o reclamación

# PROCESO PARA RADICAR SOLICITUD

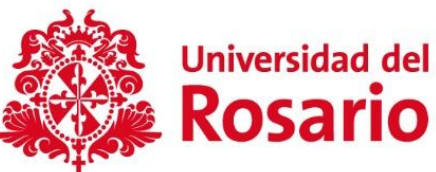

Ingresar con usuario y contraseña en el siguiente enlace link <u>https://digital-urosario.bizagi.com/digital/#</u>

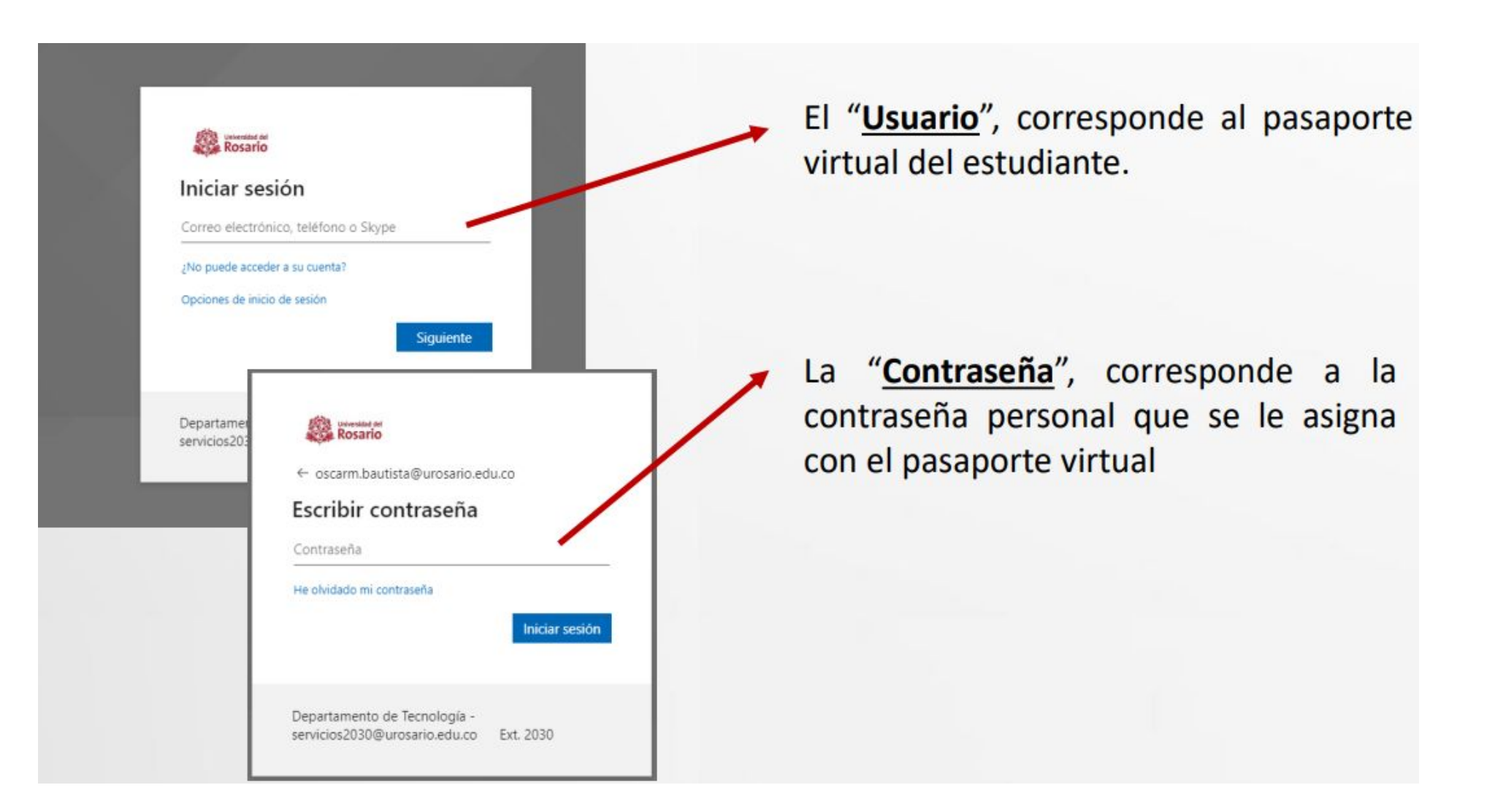

# Una vez en tu portal, en la sección izquierda, selecciona "Crear Solicitud"

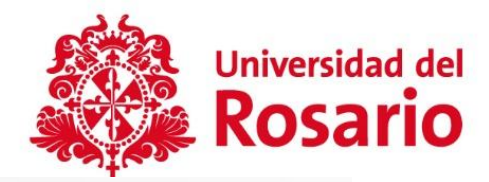

| 📚 Bizagi BPM 🛛 🗙  | +   |                          |                 |                |             |     |                |   |        |             | ۵       |    |
|-------------------|-----|--------------------------|-----------------|----------------|-------------|-----|----------------|---|--------|-------------|---------|----|
| ← → ♂ ŵ           | 0   | 🔏 10.10.10.75/D          | Nev_digital_uro |                |             | 90% | <br><b>⊡</b> ť | 2 |        | lii\ CC     | ) 🔹     | =  |
|                   |     | Mi Portal                | 🖾 Inbox         | 🛱 Nuevo Caso 🔹 |             |     |                |   |        |             | A       | W. |
| AV Estudiante     | .uı | Mi Portal /<br>Mis Cosas |                 |                |             |     |                |   | Jueves | s, Abril 23 | 1, 2020 |    |
| Destacado para mí |     | <b>T</b> Mis             | trámites        |                |             |     |                |   |        |             |         |    |
| 皍 Crear Solicitud | J   | Mis Casos                |                 |                |             |     |                |   |        |             |         |    |
|                   |     |                          |                 |                |             |     |                |   |        |             |         |    |
|                   |     | 🕑 Per                    | idiente         |                | ★ Favoritos |     |                |   |        |             |         |    |
|                   |     |                          |                 |                |             |     |                |   |        |             |         |    |
|                   |     |                          |                 |                |             |     |                |   |        |             |         |    |
| 100210            |     |                          |                 |                |             |     |                |   |        |             |         |    |

Seleccione el **programa destino** y en tipo de servicio la opción "**Solicitud de Devolución**" y en la parte inferior en el botón "**Siguiente**"

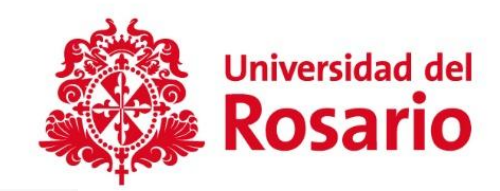

| <ul> <li>Datos de búsqueda del estu</li> </ul> | udiante                                    |                           |                      |
|------------------------------------------------|--------------------------------------------|---------------------------|----------------------|
| lipo de identificación:                        | Cédula de Ciudadania                       | Número de identificación: | 1014856523           |
| / Datos del Estudiante                         |                                            |                           |                      |
| <ul> <li>Información del estudiant</li> </ul>  | e                                          |                           |                      |
| Nombre completo                                | Número de identificación                   | Celular                   | Correo institucional |
| Estudiante correcto?:                          |                                            | Si 🔿 No                   |                      |
| <ul> <li>Servicios a Solicitar</li> </ul>      |                                            |                           |                      |
| 🛛 Servicio requerido                           |                                            |                           |                      |
| Programa destino:                              | ME03 - MEDICINA<br>Solicitud de Devolución |                           |                      |
| <b>`</b>                                       |                                            |                           |                      |
|                                                |                                            |                           |                      |
|                                                |                                            |                           |                      |
|                                                |                                            |                           |                      |
|                                                |                                            |                           |                      |
|                                                |                                            |                           |                      |

En el formulario se mostrará campos con una marca roja al costado izquierdo, estos campos deben ser diligenciados en su totalidad.

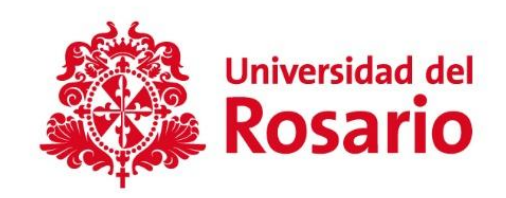

#### Seleccionar Modalidad de pago Modalidad de pago: Por favor seleccione.. ..... Periodo y causal de devolución Abono a cuenta Seleccionar el periodo de devolución Seleccione el periodo y la causal que requiere devolucion Abono a ICETEX Abono a tarjeta de crédito Periodo de devolución: Abono periodos futuros Causal de devolución: Cruce con deudas Transferencia con otros programas Periodo de devolución:

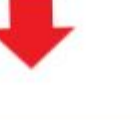

Causal de devolución:

2024-25 2022-11 2023-25 2023-11 2024-15 2024-25

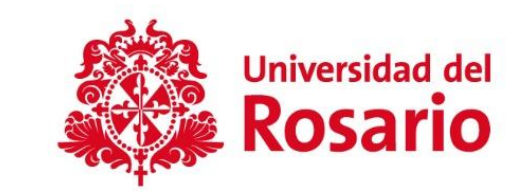

# Seleccionar la "**Causal de devolución**" de acuerdo a normativa financiera para <u>pregrado</u> y <u>posgrados.</u>

| <ul> <li>Periodo y causal de devolución</li> </ul>        |                                                                                |                                                       |
|-----------------------------------------------------------|--------------------------------------------------------------------------------|-------------------------------------------------------|
| Seleccione el periodo y la causal que requiere devolución |                                                                                |                                                       |
| Periodo de devolución:                                    | 2024-25                                                                        |                                                       |
| Causal de devolución:                                     | Por favor seleccione                                                           |                                                       |
|                                                           | Devolución ICETEX                                                              |                                                       |
| i. Si tienes una deuda con la Universidad, primero se     | Devolución inscripción admisiones y egresados                                  |                                                       |
| 2. No se realizan devoluciones a cuentas NEQUI o DA       | Devolución por cursos de idiomas (English Area)                                | or favor seleccione                                   |
| 3. Si la devolución es a una persona iurídica, por favo   | Intercambio (Presencial)                                                       |                                                       |
| A Classes and because of diverses and developed a disk    | Intercambio (Virtual)                                                          | Por favor seleccione                                  |
| I NI NERSETA FAN IFATAV, AI RINAPA EA RAUANAPS S AIFF     | Mayor valor pagado                                                             | Reserva de cupo (Antiguos)                            |
|                                                           | Menos créditos inscritos                                                       | Reserva de cupo (Nuevos) - PREGRADO                   |
|                                                           | Menos créditos inscritos en último semestre o por finalización del<br>programa | Retiro definitivo (estudiante antiguo)                |
|                                                           | Menos créditos inscritos por requisito de idioma                               | Retiro definitivo (estudiante nuevo)                  |
|                                                           | Pérdida de Cupo                                                                | Retiro oferta académica por parte de la Universidad   |
|                                                           | Prácticas y pasantías internacionales                                          | Saldo a favor Rango +1                                |
|                                                           | Prácticas y pasantías nacionales                                               | Transferencia de programa / Fortalecimiento Académico |

Seleccione **¿si es mejor de edad?,** en caso de ser menor de edad, adjuntar autorización del padre de familia

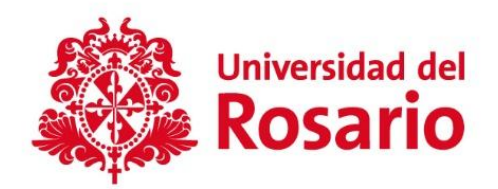

# Información del menor de edad

¿Es menor de edad?:

Autorizacion del padre de familia:

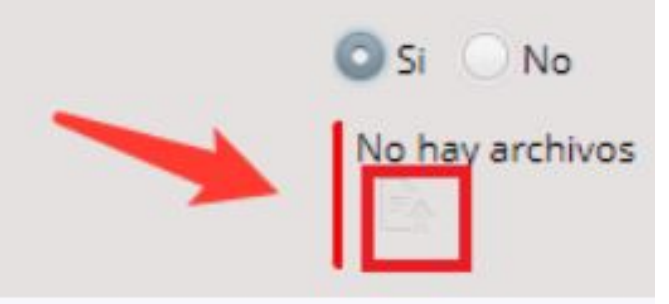

| Subir | un | archivo |  |
|-------|----|---------|--|
|       |    |         |  |

Seleccionar un archivo

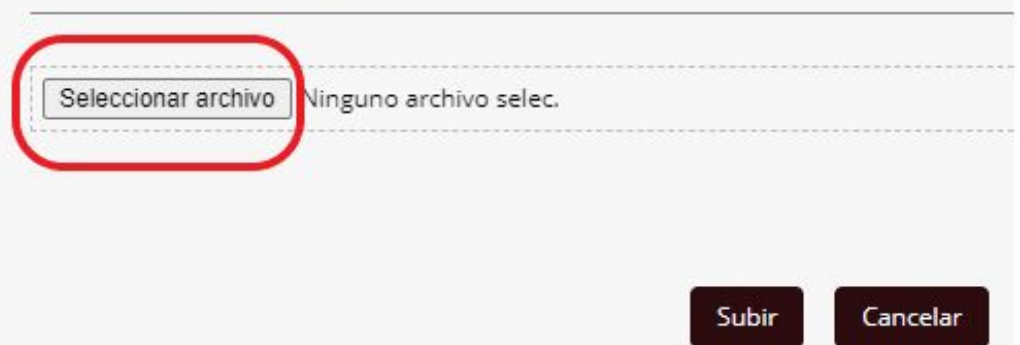

Si elegiste el tipo de **abono a cuenta** se habilitan los campos señalados en color rojo para que sean diligenciados.

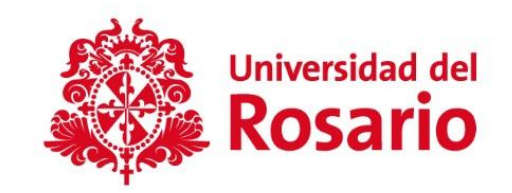

| 👻 Abono a cuenta   |                        |                  |                      |                                          |   |
|--------------------|------------------------|------------------|----------------------|------------------------------------------|---|
| Nombre del titular | ldentificación titular | Número de cuenta | Banco                | Tipo de cuenta                           |   |
|                    |                        |                  | Por favor seleccione | <ul> <li>Por favor seleccione</li> </ul> | • |
|                    |                        |                  |                      |                                          |   |

Relacionar el **banco** que se realizara la consignación, de acuerdo al soporte.

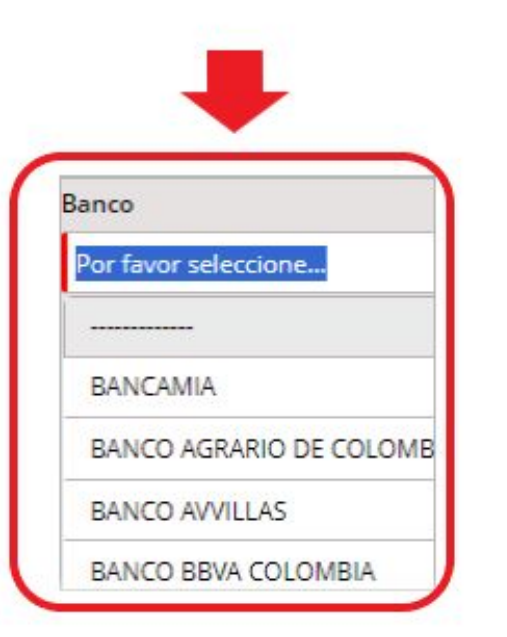

# Seleccionar tipo de cuenta.

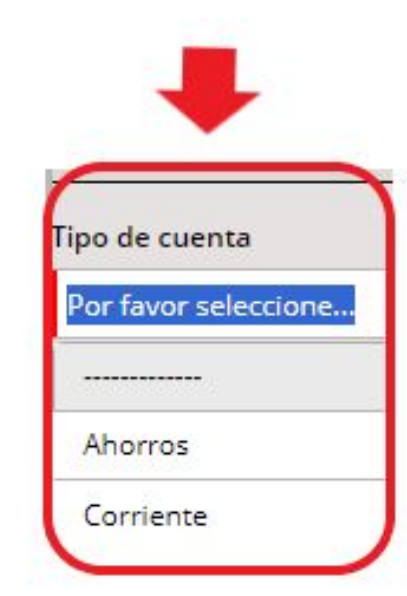

#### Proceso devolución ICETEX:

Recuerda, antes de solicitar la devolución, validar que ICETEX haya girado los recursos a la Universidad. Puedes consultarlo de la siguiente manera:

1. Ingresar a tu estado de cuenta:

|                                                                | <u>v.co/frontestado</u> | <u>cuenta/</u> |  |
|----------------------------------------------------------------|-------------------------|----------------|--|
| INICIAR SESIÓ                                                  | N EN TU CUENTA          |                |  |
| Ingresa tu usuario                                             |                         |                |  |
| Usuario                                                        |                         |                |  |
| Usuario requerido.                                             |                         |                |  |
| Ingresa tu contraseño                                          | Ĩ                       |                |  |
| ******                                                         |                         |                |  |
| Contraseña requerida.                                          |                         |                |  |
| Kecuperar contraseño<br>Im not a robot RecAPTCHA Prinsty-Temes | 3                       |                |  |
|                                                                | REGISTRARS              | E              |  |

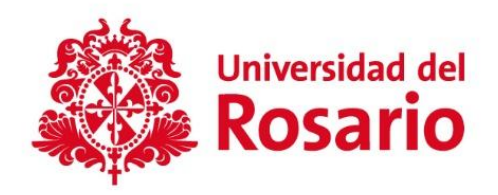

# 2. Ingresar en la opción desembolsos

| Re       | sumen          |
|----------|----------------|
| Co       | aracterísticas |
| [\$] Mis | s pagos        |
| Mis      | s desembolsos  |
| Mis      | s beneficios   |
| Mis      | s certificados |
|          |                |

3. Revisar en mis desembolsos el número de **RESOLUCIÓN** y el giro realizado por parte de ICETEX

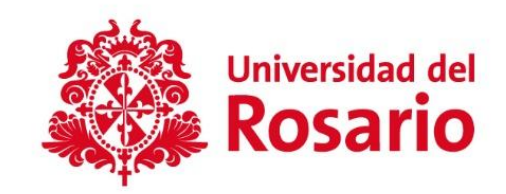

Inicio: Mis productos / Mis desembolsos

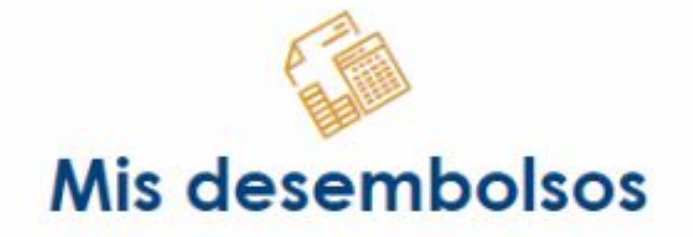

| FECHA DE DESEMBOLSO<br>DD/MM/YYYY | PERÍODO | NO. RESOLUCIÓN | RUBRO     | TOTAL DESEMBOLSADO |
|-----------------------------------|---------|----------------|-----------|--------------------|
| 14/02/2024                        | 2024-1  | 11060086       | MATRICULA | \$4,940,000        |
| 26/08/2023                        | 2023-2  | 11018592       | MATRICULA | \$4,446,000        |
| 28/12/2020                        | 2021-1  | 10929386       | MATRICULA | \$4,199,000        |
| 17/07/2020                        | 2020-2  | 10868110       | MATRICULA | \$3,391,500        |
| 27/12/2019                        | 2020-1  | 10809511       | MATRICULA | \$4,845,000        |

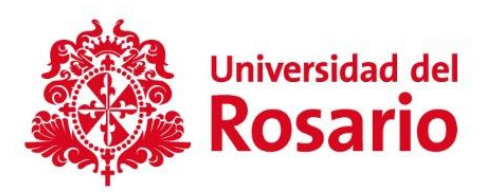

# Anexar en cada campo los documentos requeridos.

| Documentos soporte                                                                                                    |                                                                                                    |                 |
|----------------------------------------------------------------------------------------------------|----------------------------------------------------------------------------------------------------|-----------------|
| or favor anexar el documento soporte requerido para tramitar su solicitud                                                      |                                                                                                    |                 |
| <ul> <li>Requisitos trámite</li> </ul>                                                                                         |                                                                                                    |                 |
| Documento                                                                                                    | Descripción                                                                                                    | Anexar archivo  |
| Certificado bancario con expedición no mayor a 30 días que indique número y tipo de cuenta<br>a la cual se efectuará el abono. | Certificado bancario con expedición no mayor a 30 días que indique número y tipo de<br>a la cual se efectuará el abono. | No hay archivos |
| Número de resolución de giro de ICETEX.                                                                                        | Número de resolución de giro de ICETEX.                                                                                 | No hay archivos |
|                                                                                                    |                                                                                                    | (               |
|                                                                                                    |                                                                                                    | U               |
|                                                                                                    |                                                                                                    |                 |

Tenga en cuenta las recomendaciones y por último haga clic en el botón "**Enviar Solicitud**" que se encuentra en la parte final del formulario.

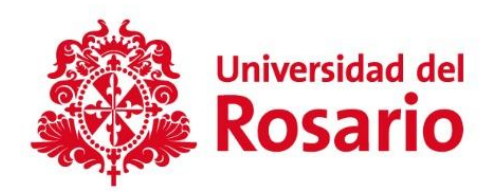

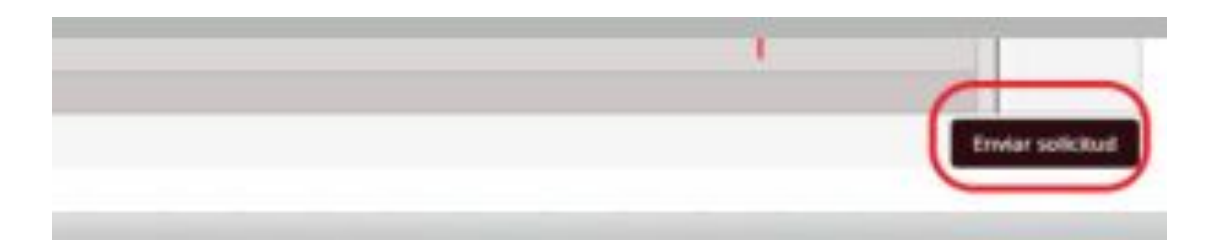

El sistema le mostrará el mensaje que su solicitud ha sido radicada, el número de caso y la fecha de radicación, Así mismo se le enviará un mensaje a su correo institucional. Si no visualiza el mensaje o si no recibe el correo, indica que la solicitud no fue radicada

Solicitud radicada

Su solicitud, ha sido recibida. Se procederá a revisar su solicitud y por correo electrónico le será notificada la decisión. Para ver el detalle de su solicitud, tenga en cuenta la siguiente información o si usted lo requiere podrá ampliar la información del trámite realizado en CASA UR.

Por favor revise el siguiente mensaje enviado al correo electrónico institucional con el número de caso **SL-#** 

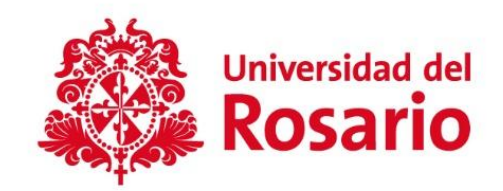

Nueva Solicitud de Devolución número SL-

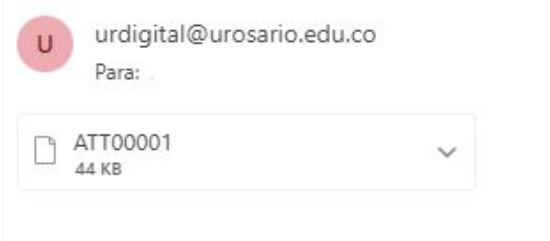

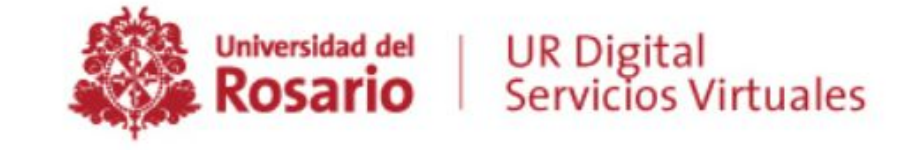

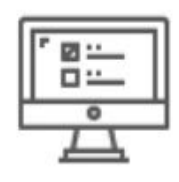

Apreciado(a):

Su Solicitud de Devolución, radicada el día lunes, 01 de abril de 2024 10:02:08 a.m., con número de caso SL-ha sido recibida.

Se procederá a revisar su solicitud, la cual tiene un tiempo de atención de 15 días hábiles; recuerde que por este medio le será notificada la decisión.

Para ver el detalle, haga clic en el siguiente hipervínculo: <u>SL-</u> o si usted lo requiere podrá ampliar la información del trámite realizado en <u>CASA UR</u>.

Cordialmente,

#### UNIVERSIDAD DEL ROSARIO

Tienes dudas comunícate con nosotros

Lunes a viernes de 7:00 a.m. a 7:00 p.m. y sábados de 8:00 a.m. a 1:00 p.m. ¡Con 2970200 opciones 1-1

I También, contáctanos por:

WhatsApp (chat) en el 3026636593

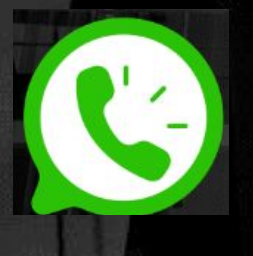

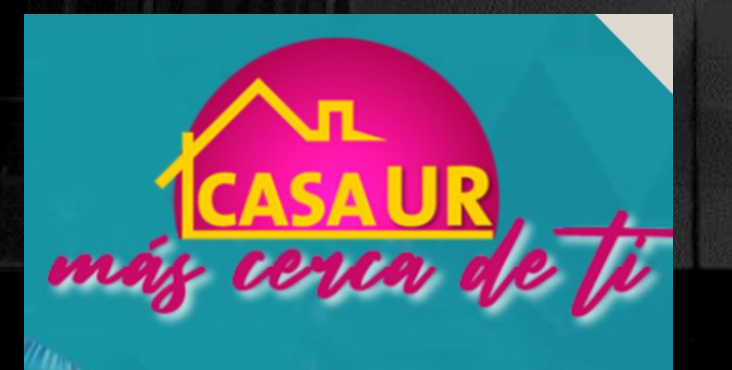

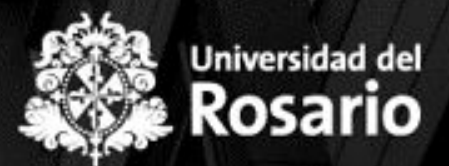

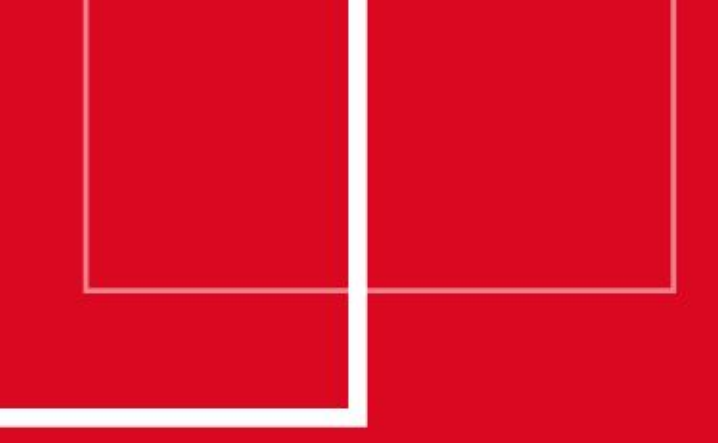

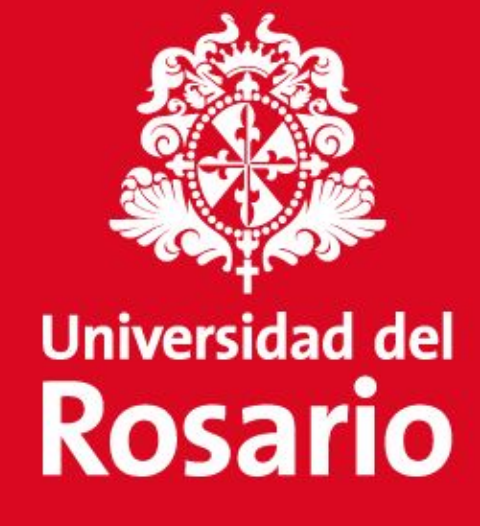

Gracias